# คู่มือการแจ้งเรื่องผ่านเว็บไซต์เทศบาลเมืองศรีสะเกษ

หน้าหลักเว็บไซต์เทศบาลเมืองศรีสะเกษ

<u>http://www.sisakettownmunicipality.go.th/</u> ในหมวด OSS

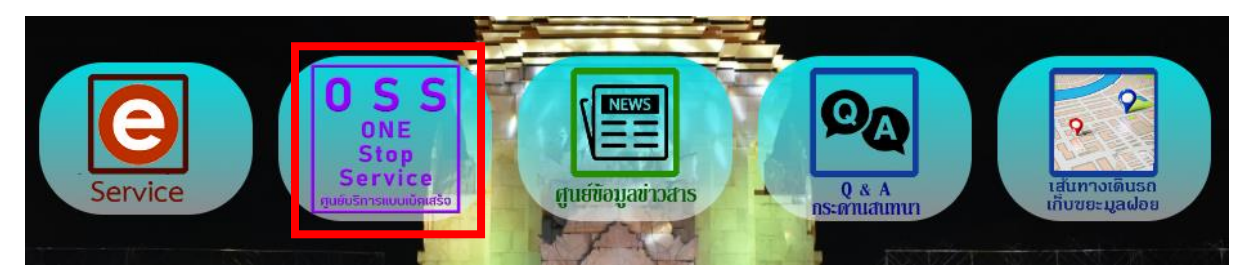

๑.๑. ในหัวข้อ "งานบริการเพื่อประชาชน" ประกอบไปด้วย คำร้องต่างๆ, ไฟฟ้าดับ, เก็บขยะ, ชำระค่าขยะ, ร้องเรียนการทุจริต, เสียงตามสาย

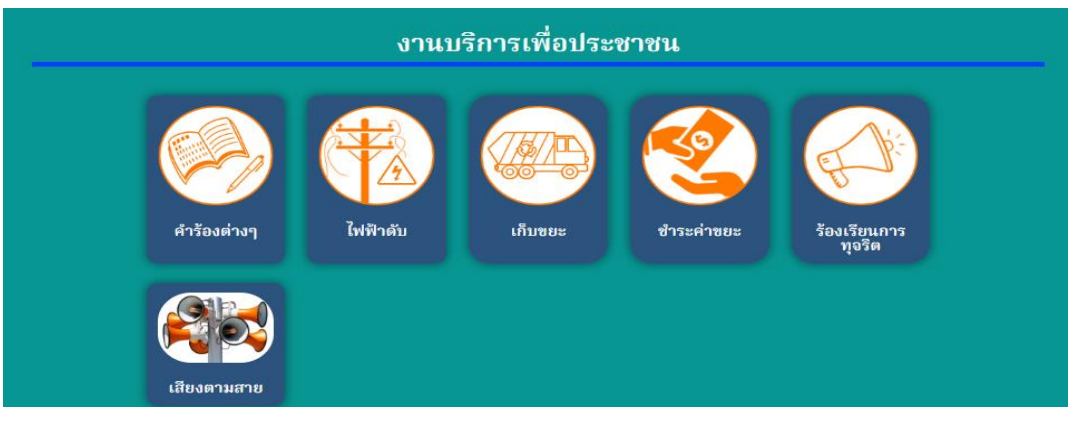

๑.๒. เลือกหัวข้อที่ต้องการร้อง <u>ตัวอย่าง</u>จะเลือกเป็นหัวข้อต่างๆ

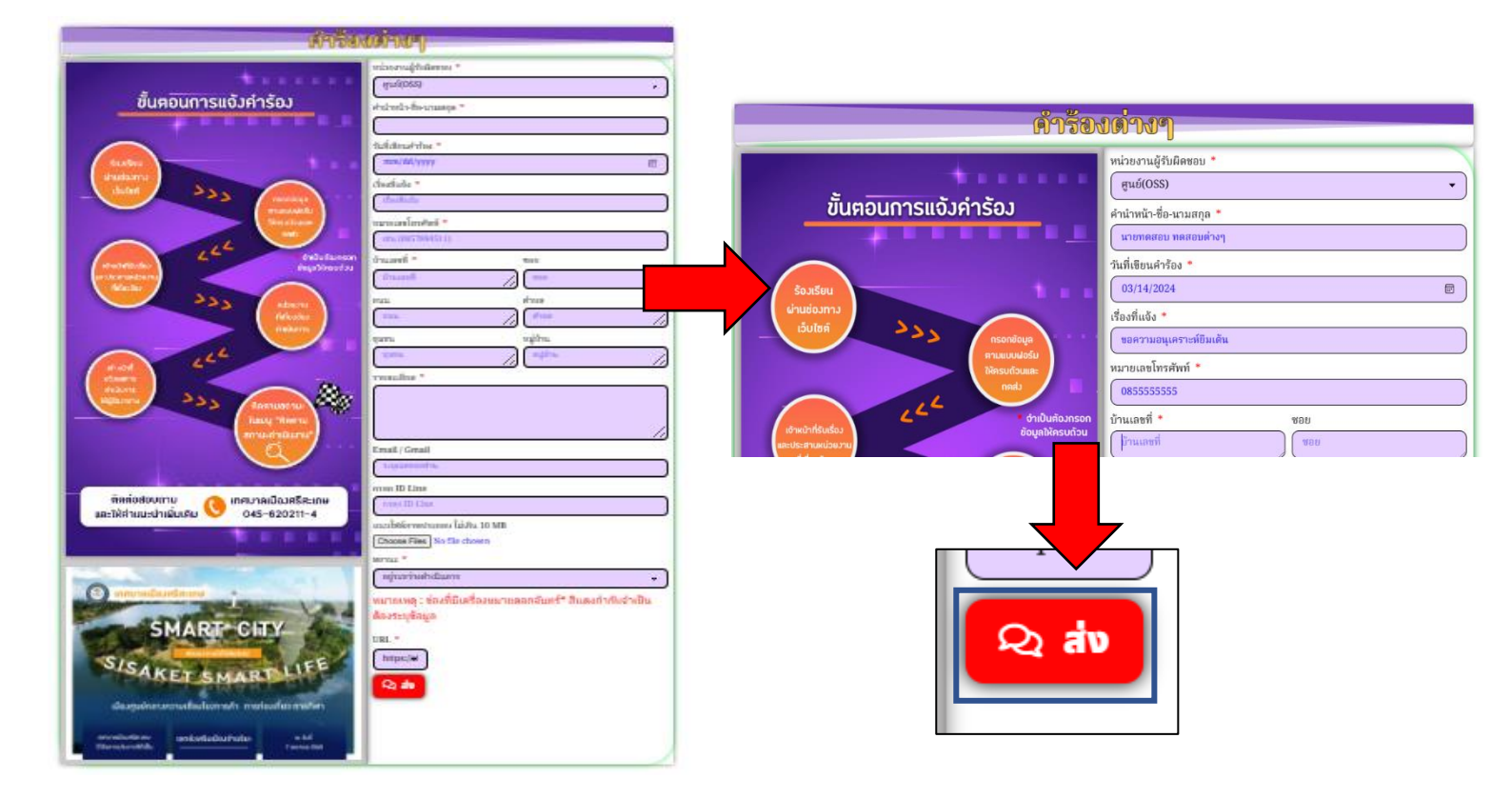

#### ๑.๓. สามารถเช็คคำร้องได้ที่เว็บเทศบาลเมืองศรีสะเกษ

<u>www.sisakettownmunicipality.go.th/</u> ในหมวด OSS

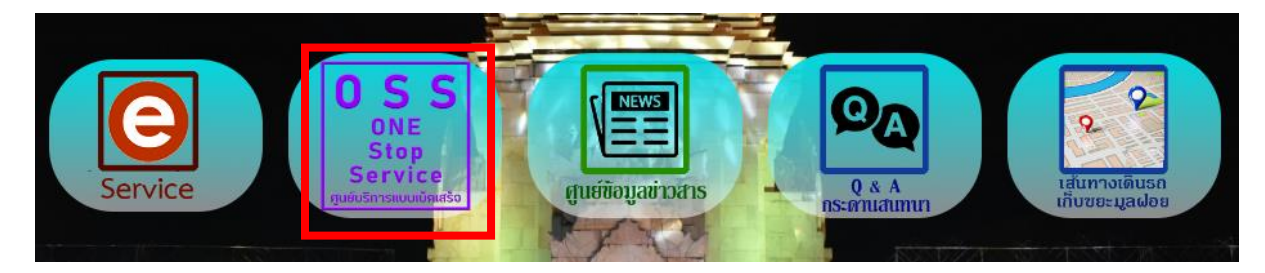

#### ๑.๔. ในหัวข้อ "ติดตามสถานะการดำเนินงาน" เลือกหมวด "สำหรับประชาชน"

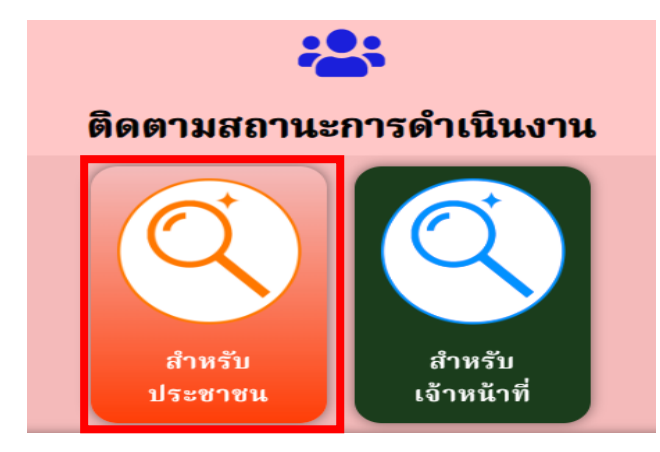

## ๑.๕. ค้นหาผ่านเบอร์มือถือที่กรอกในคำร้อง

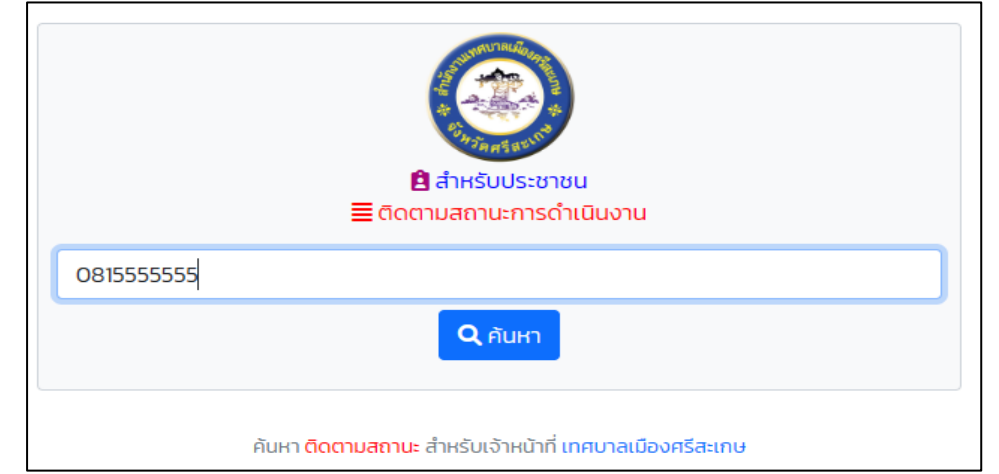

|                                                         |             |                   | दिमा        |           | <b>ค้นหาข้อมูล</b><br>พบคำร้องของคุณ |                       |             |            |              |           |
|---------------------------------------------------------|-------------|-------------------|-------------|-----------|--------------------------------------|-----------------------|-------------|------------|--------------|-----------|
| คำร้องที่                                               | ชื่อ – สกุล | สถานะ             | เอกสาร      | ภาพประกอบ | เรื่องที่แจ้ง                        | เจ้าหน้าที่ติดต่อกลับ | เบอร์ติดต่อ | วันที่แจ้ง | เดือนที่แจ้ง | ปีที่แจ้ง |
| 30                                                      | un          | อยู่ระหว่างดำเนิน | INNS 💽 File | ④ File    | ขอถนนคอนกรีตเข้าบ้าน                 |                       |             |            |              |           |
| คันหา ติดตามสถานะ สำหรับเจ้าหน้าที่ เกศบาลเมืองศรีสะเกษ |             |                   |             |           |                                      |                       |             |            |              |           |

# ๑.๖. สามารถโหลดไพล์(File) เอกสารไว้เป็นหลักฐานการแจ้งได้

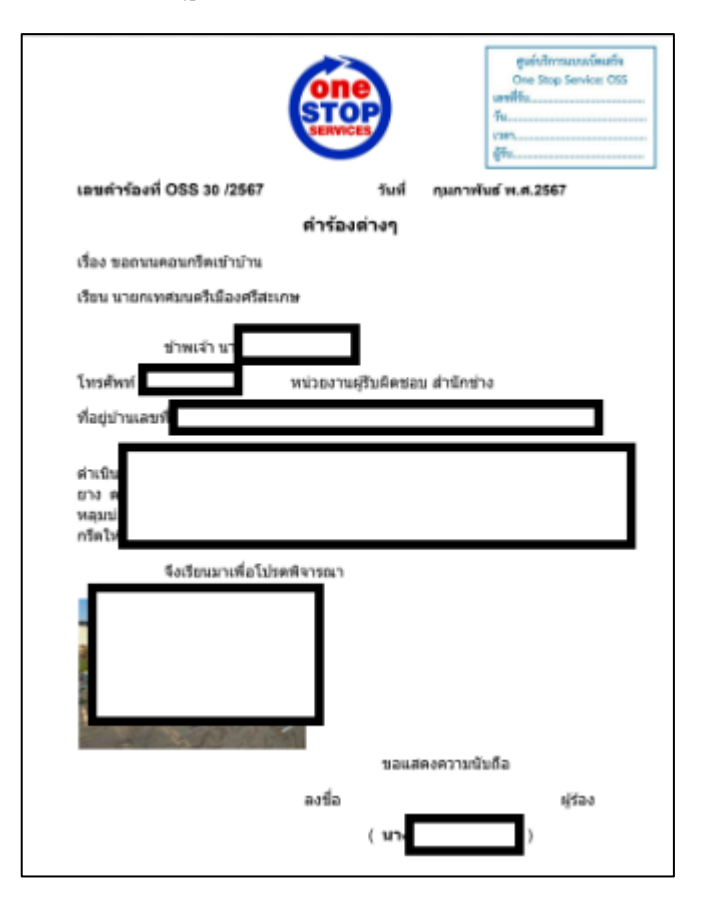

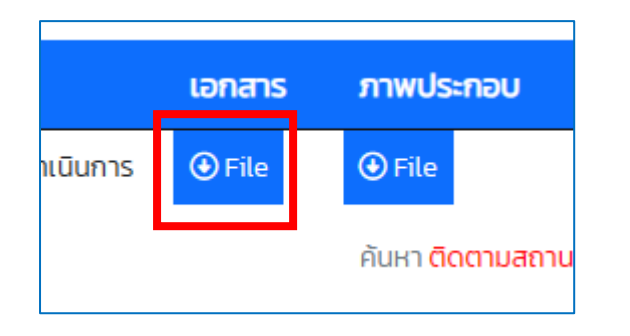

### ๑.๗. ผลการดำเนินงานจะถูกแจ้งผ่าน<mark>สถานะ</mark>

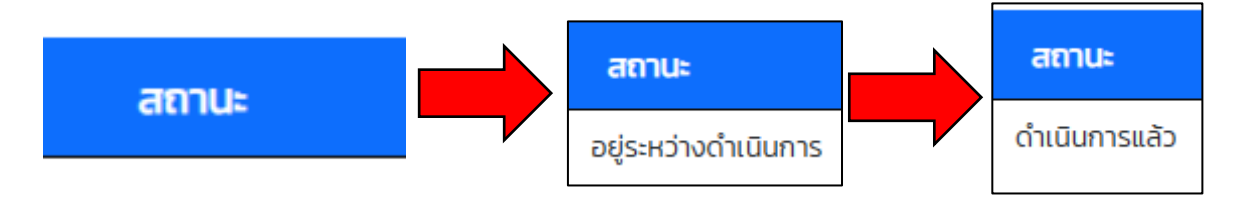